## Transitioning from **Back-up and Sync** to Google Drive for Desktop

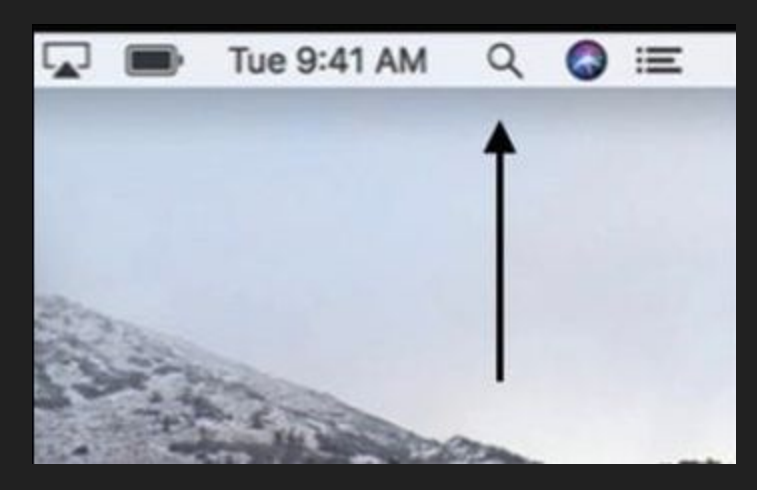

#### Go to Spotlight

#### Search for Google Drive

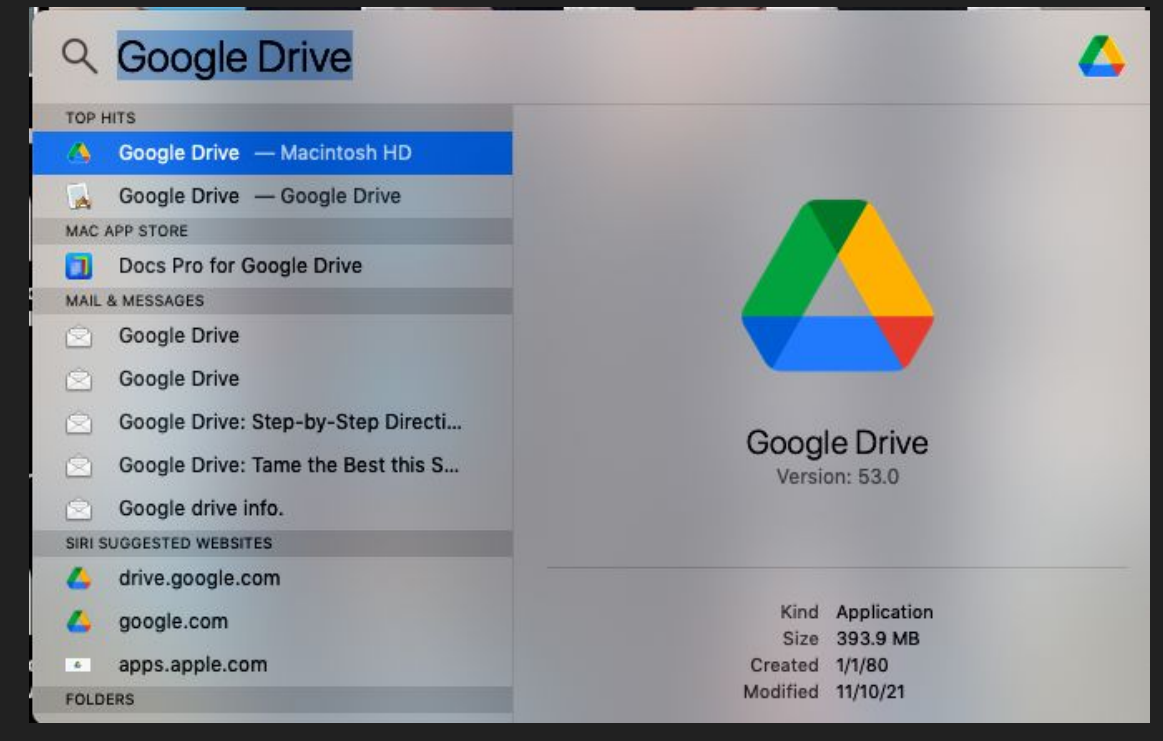

Check to see if your Macbook has the new Google Drive installed by going to applications and looking for this icon.

- $\circ$  If it is not there, Click on Mosyle and
- $\circ\,$  Find Google Drive for Desktop and install it.

If it is NOT Downloaded it Will say "INSTALL" under.

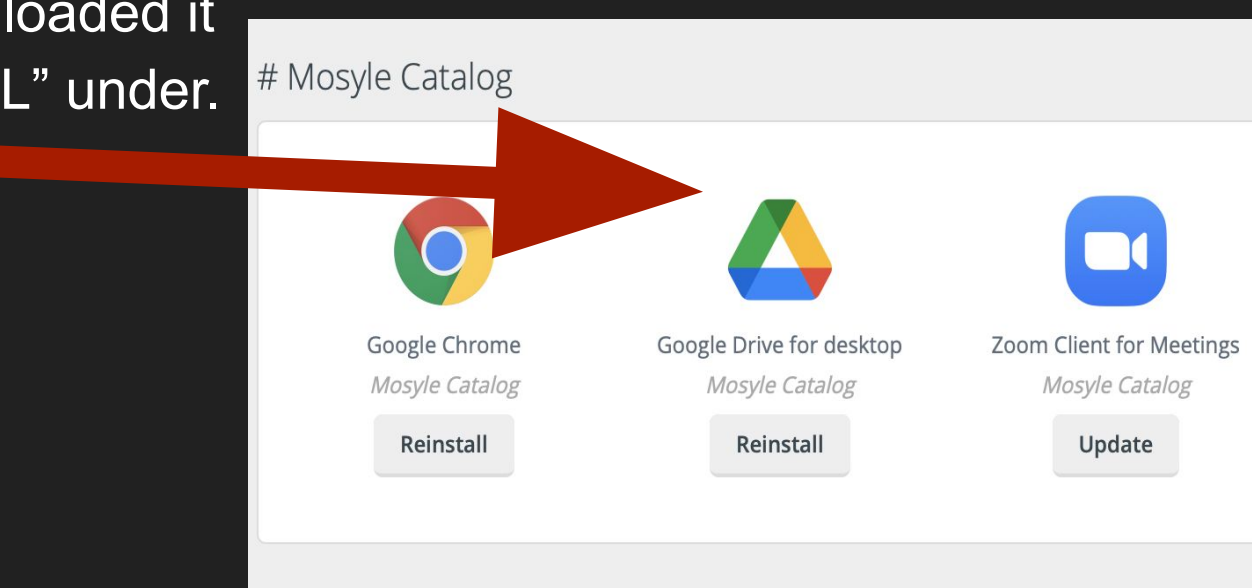

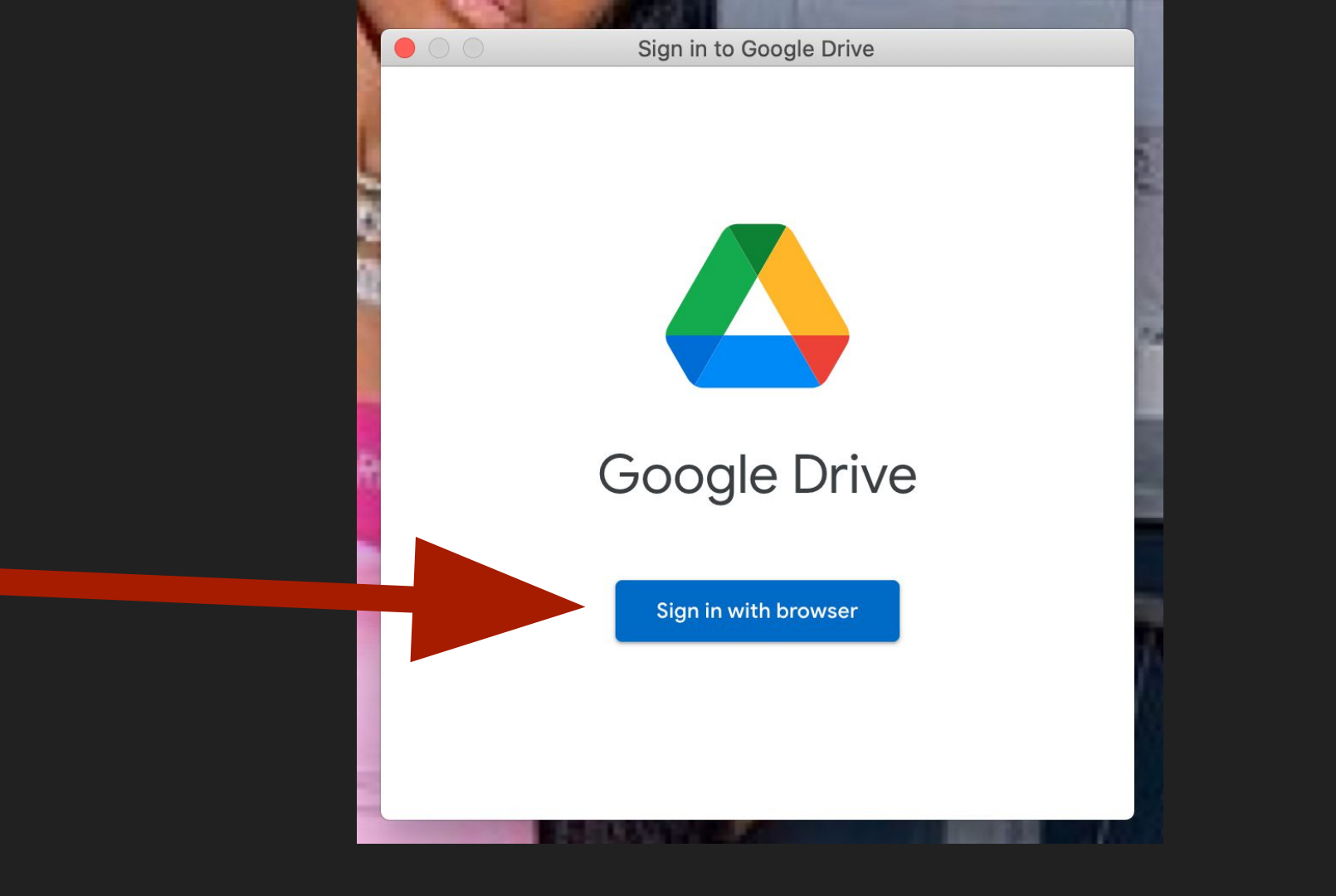

Google Drive

alhost:60816/?state=ZMTSxIAPs2CoKfWJ446K&code=4/0AX4XfWhTYZD1Y8NiJtiOXEv Google Drive is loading your files

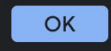

#### Google

Success! 📀

You've signed into Google Drive.

To continue, close this window and return to Google Drive.

Send feedback to Google

#### Welcome to Google Drive for desktop

Now there's one desktop app for syncing files with Google Drive, backing up photos and videos to Google Photos, and accessing your Drive files from your computer

Sign in to Google Drive.

(Click slowly. If the screen disappears, it is behind the GoogleWebpage that popped up.

Minimize screens until you see this one.

### DO NOT CLICK ON THE NEXT SCREEN. ONLY CLICK SIGN IN ONCE

Sign in

What's new

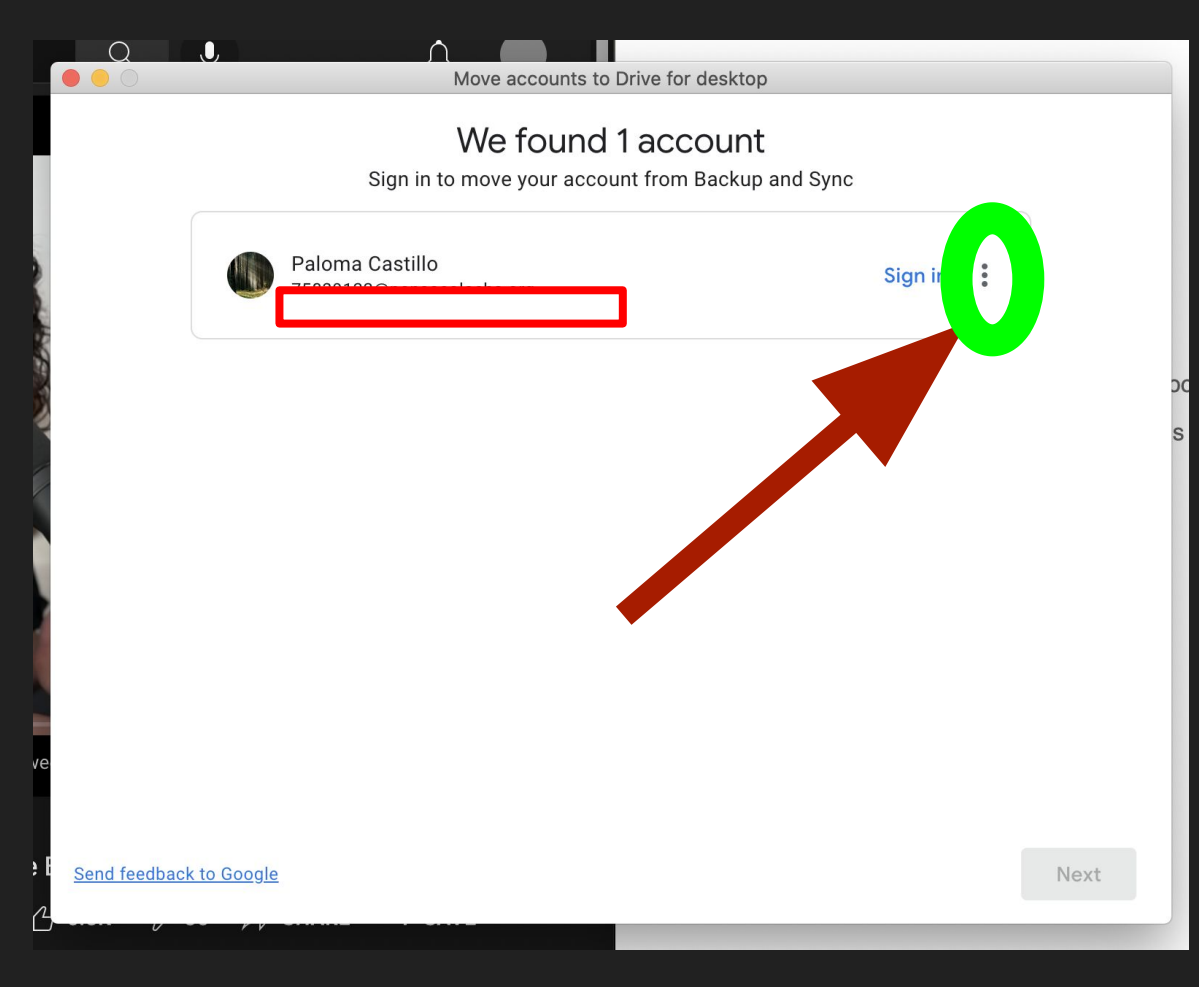

NOT CLICK SIGN IN FROM THIS SCREEN.

Click on the 3 dots next to our account, (instead of signing in)

choose to disconnect account.

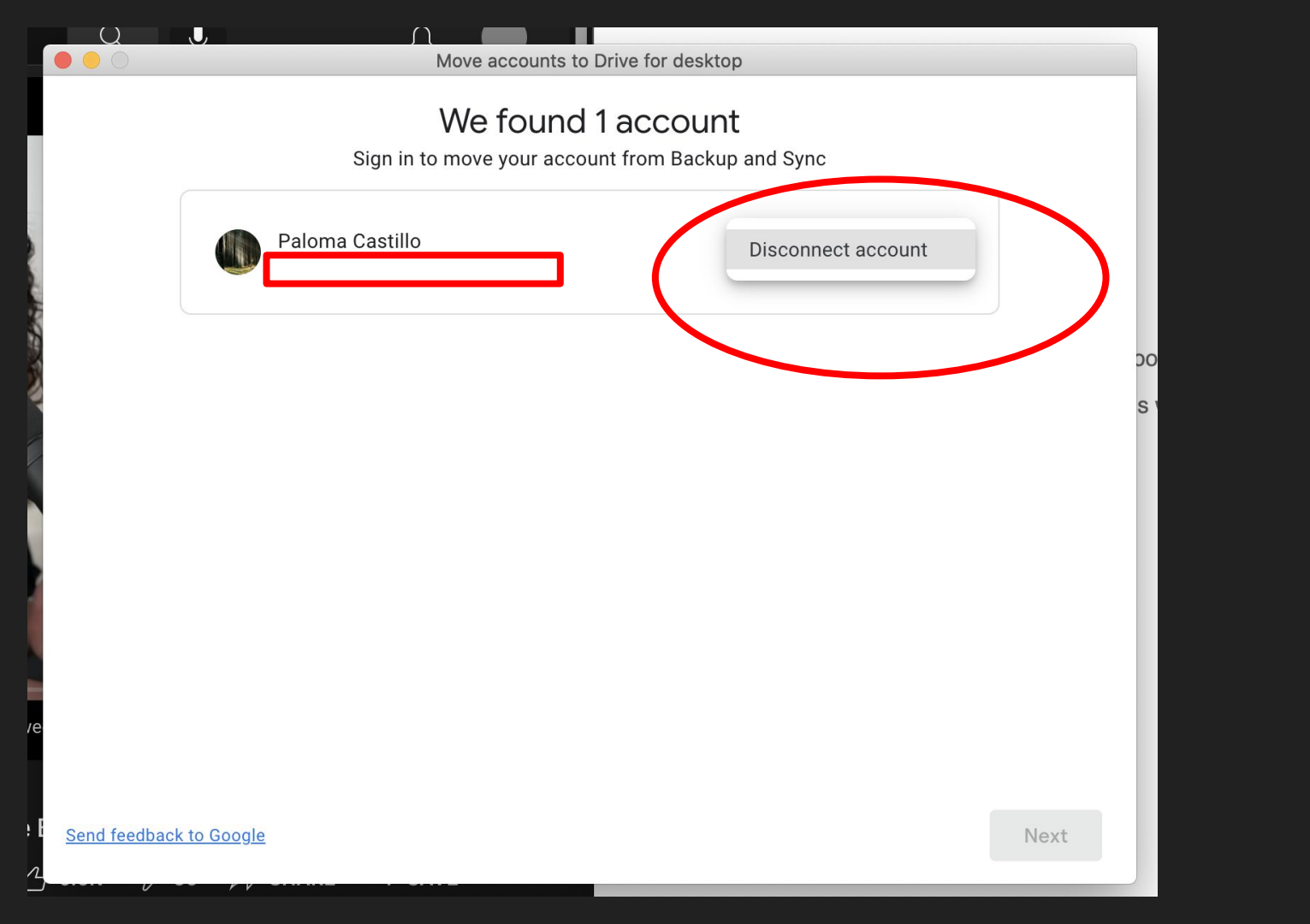

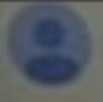

Ian Sullivan 42698923@pensacolachs.org

## 0

#### Disconnect account?

This account will be removed from Backup and Sync, and folders will no longer sync to Drive or back up to Photos. Existing files will remain on your computer and in the cloud.

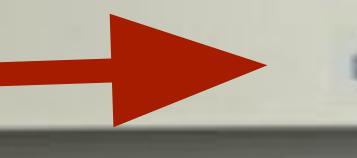

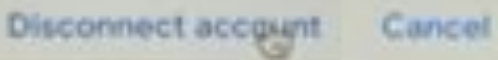

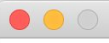

#### We found 1 account

Sign in to move your account from Backup and Sync

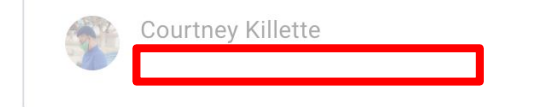

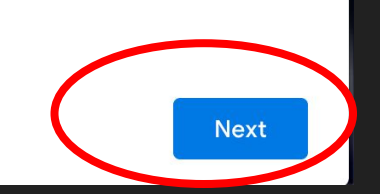

Disconnected

Send feedback to Google

#### Remove Backup and Sync?

Backup and Sync can be removed from your computer because your account has been successfully moved to Drive for desktop

This may take a few minutes. Leave this wordow open while your a

If you get a message that asks if you want to remove backup and sync, <u>choose OK.</u>

Please go to Media Center if it asks you for an administrator password.

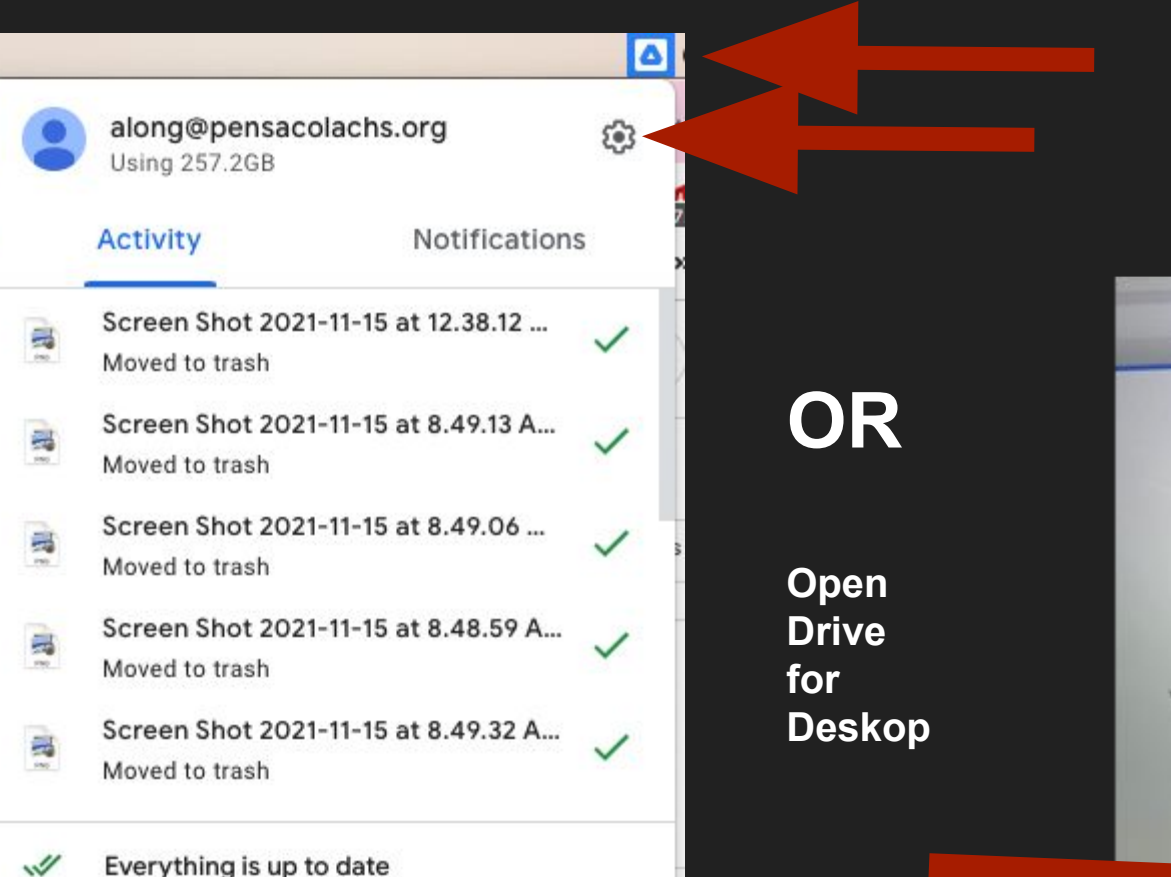

#### Click the New Google Drive Icon

Click the Wheel for Settings

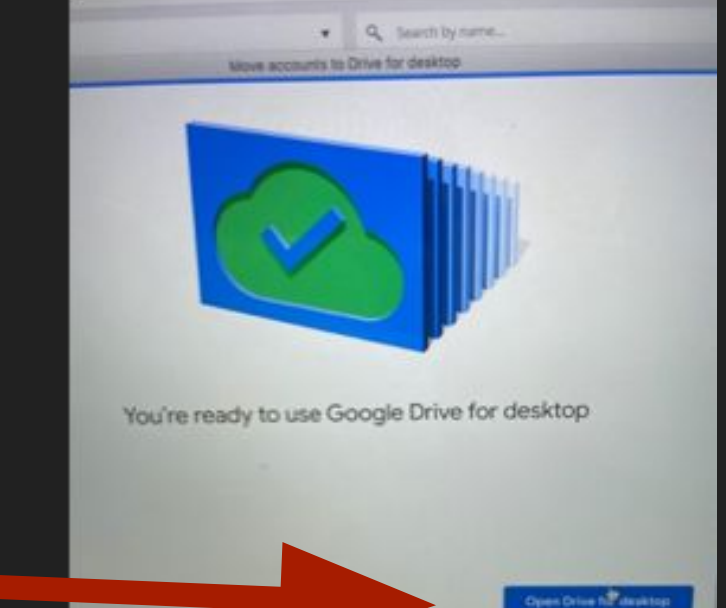

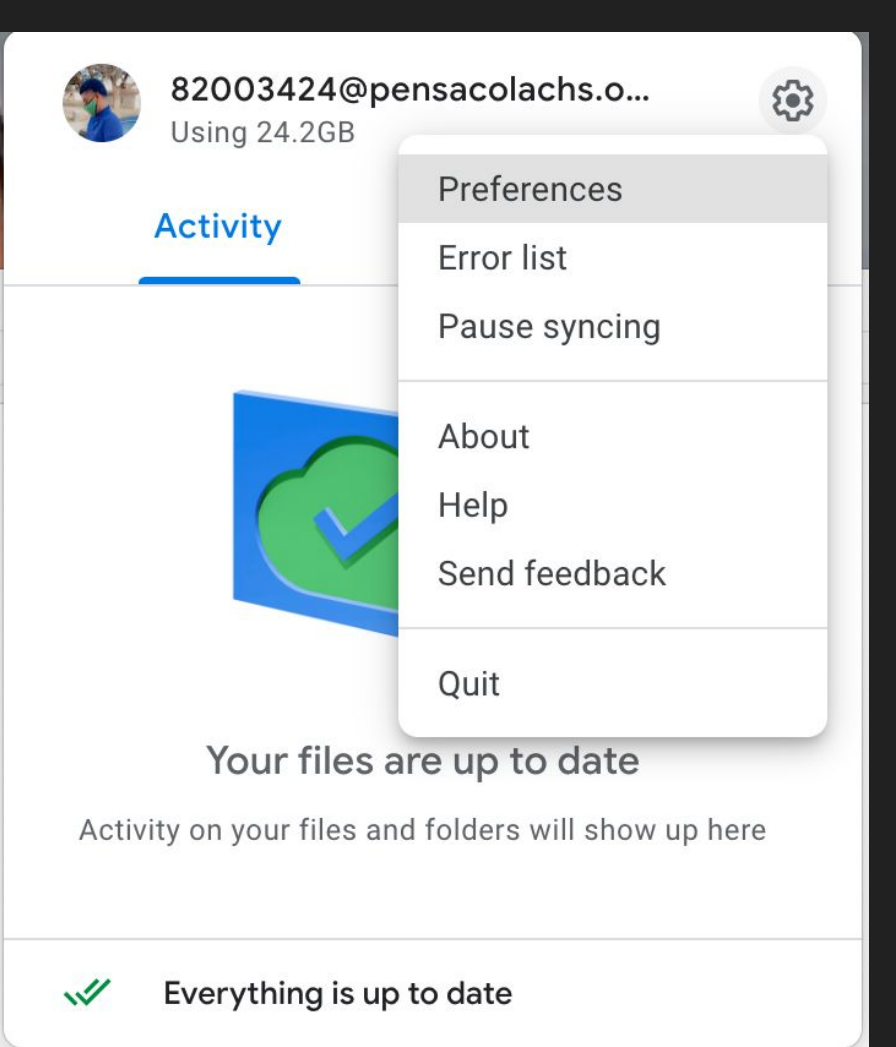

#### Get started with Drive for desktop

Take a tour to learn how to set up your settings and preferences

#### Safely store all your files

(a)

0

Choose folders on your computer to sync with Google Drive, back up to Google Photos, or both

Access Google Drive from your computer Stream or mirror files and folders from Google Drive to your computer

Use more than one account, without having to switch Connect and access files from four Google accounts at the same time

No thang

Take tour

# No Thanks to the Tour

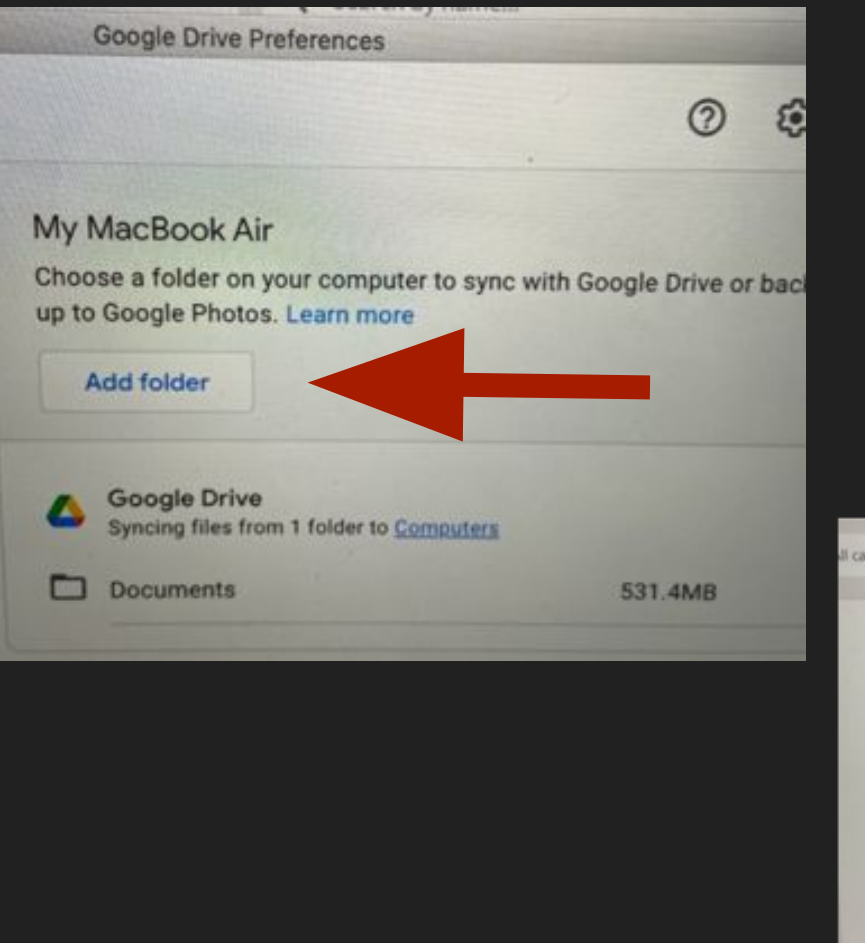

#### Repeat ADD folder steps for

- Desktop
- Downloads
- Documents
- Pictures (If you have pictures saved)

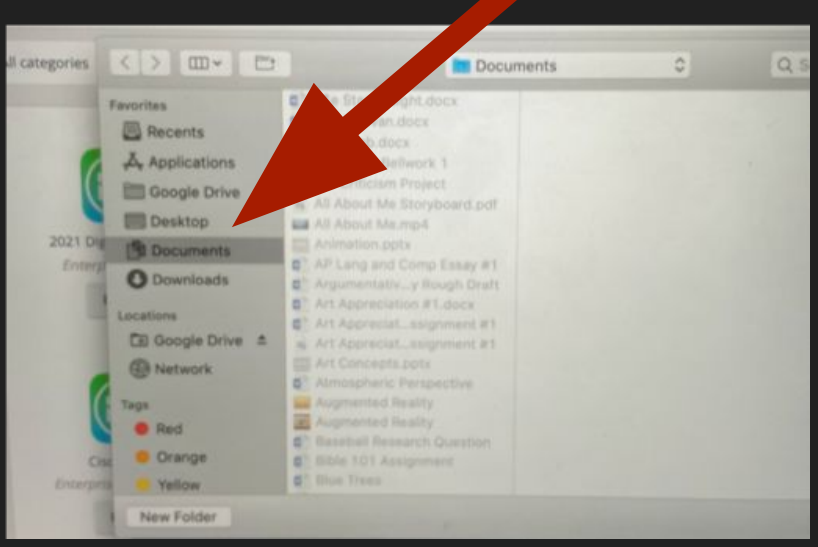